## Les fichiers sont dans le répertoire

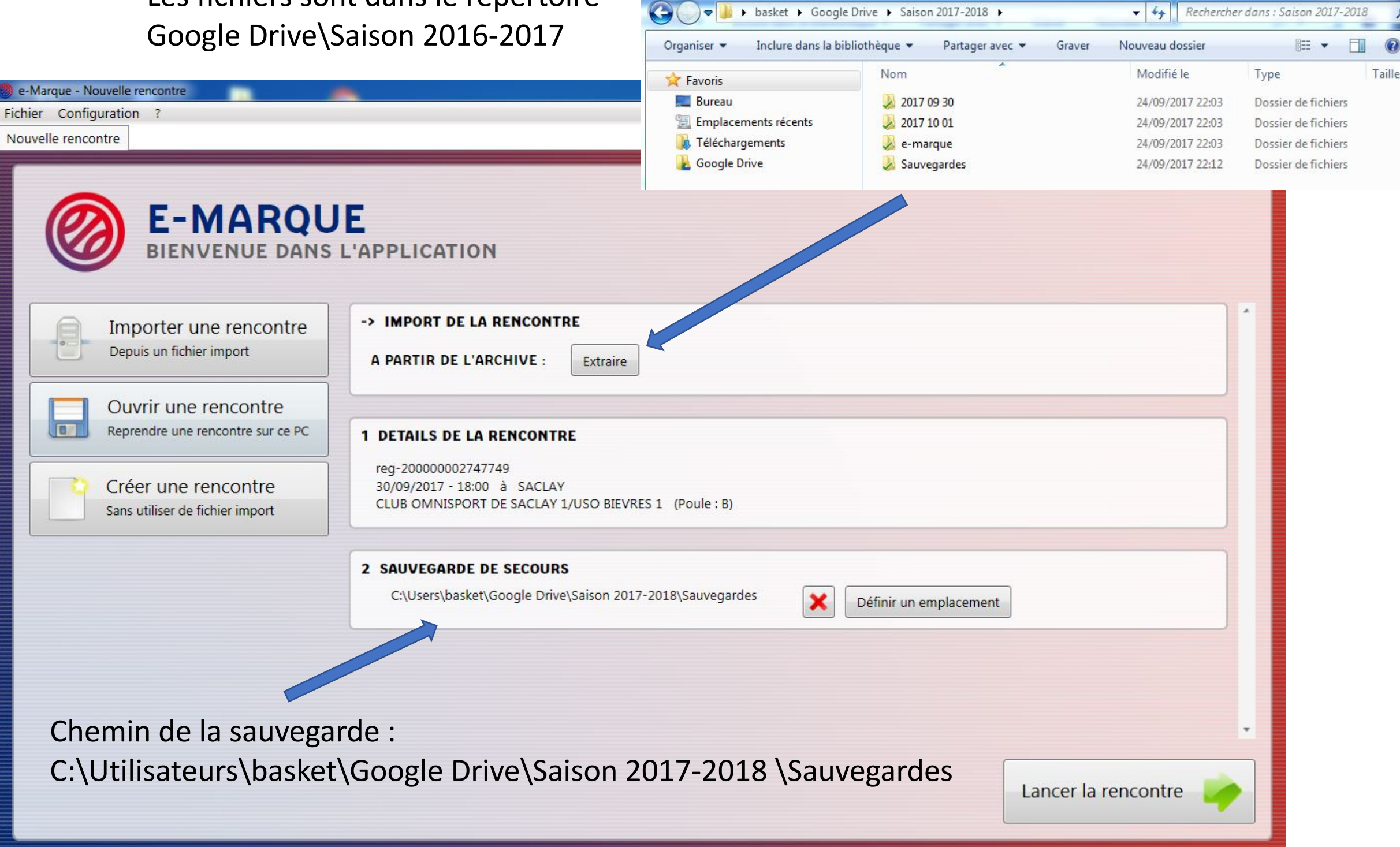

and a longer line & longer line at

- 0

## Date, heure et lieu de la rencontre

| CLUB OMNISPORT DE                                                                                                | INFORMATIONS - REN                               |                              | SEAU 1 |
|----------------------------------------------------------------------------------------------------|--------------------------------------------------|------------------------------|--------|
| ic. Nom                                                                                                    | Type de championnat : CHAMPIONNAT CD91           | Date : 30/09/2017            | N°     |
|                                                                                                    | Numéro de rencontre : 26                         | Lieu : SACLAY                |        |
|                                                                                                    | Retransmission TV :                              | Poule : A                    |        |
|                                                                                                    | Nombre de spectateurs :                          | rouer pr                     |        |
|                                                                                                    |                                                  |                              |        |
|                                                                                                    | REGLEMENT                                        |                              |        |
|                                                                                                    | Durée d'une période : 00:10:00 🔻                 | Périodes par mi-temps : 1    |        |
|                                                                                                    | Durée d'une prolongation : 00:02:00 Temps        | -morts première mi-temps : 2 |        |
|                                                                                                    | Durée d'un temps mort : 00:01:00 💌 Temps-        | morts deuxième mi-temps : 3  |        |
|                                                                                                    | т                                                | emps-morts prolongations : 1 |        |
|                                                                                                    | Fautes d'équipe première mi-temps : 8 Fautes d'é | équipe deuxième mi-temps : 8 |        |
|                                                                                                    | Fautes d'équipe prolongations : 8                |                              |        |
|                                                                                                    | EQUIPE A                                         | PE B                         |        |
|                                                                                                    | Nom Equipe : CLUB OMNISPORT DE SACLAY 1          | Nom Equipe : US PALAISEAU 1  |        |
|                                                                                                    | Abrégé : LOC                                     | Abrégé : VIS                 |        |
|                                                                                                    | Nº Informatique : 1991039 Nº Ir                  | nformatique : 1991034        |        |
|                                                                                                    | Couleur de maillot : Noir 💽 Couleu               | r de maillot : Bleu 🔽        |        |
|                                                                                                    | Handicap : 0                                     | Handicap : 0                 |        |
|                                                                                                    |                                                  |                              |        |
| and a sub-likely of a second second second second second second second second second second second second second | Valider Annule                                   |                              |        |

Couleurs de maillots, handicap si nécessaire

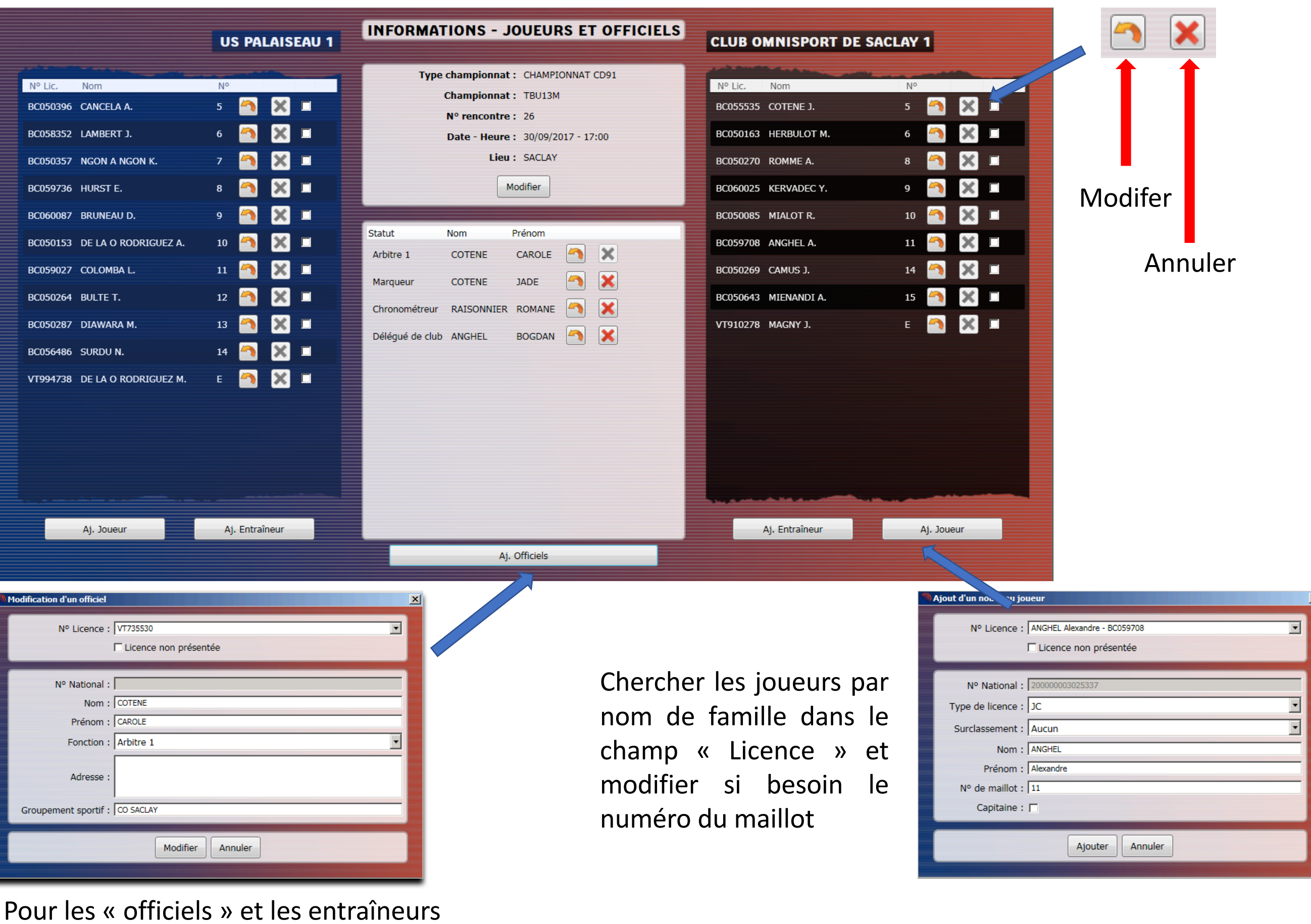

il faut saisir manuellement la licence

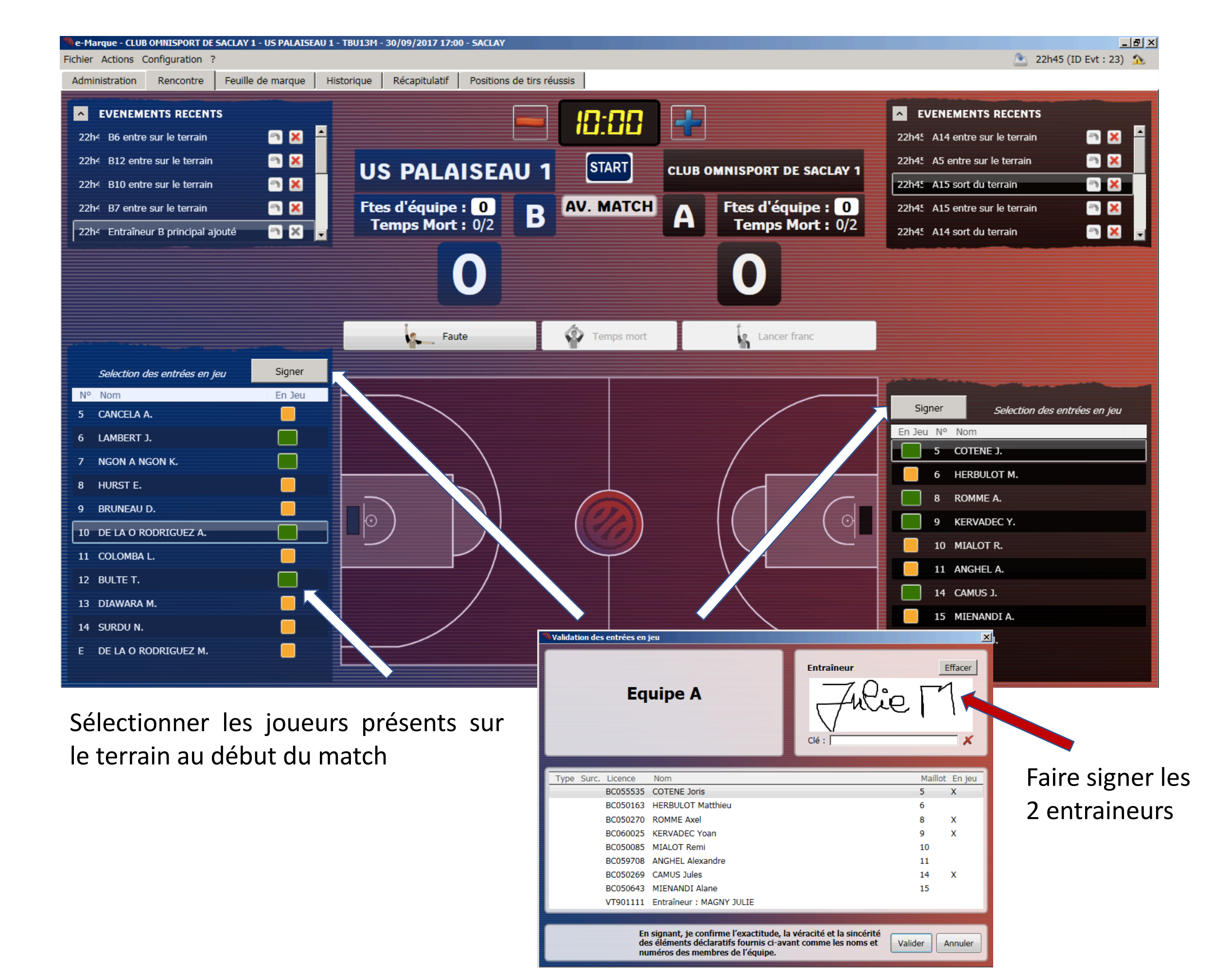

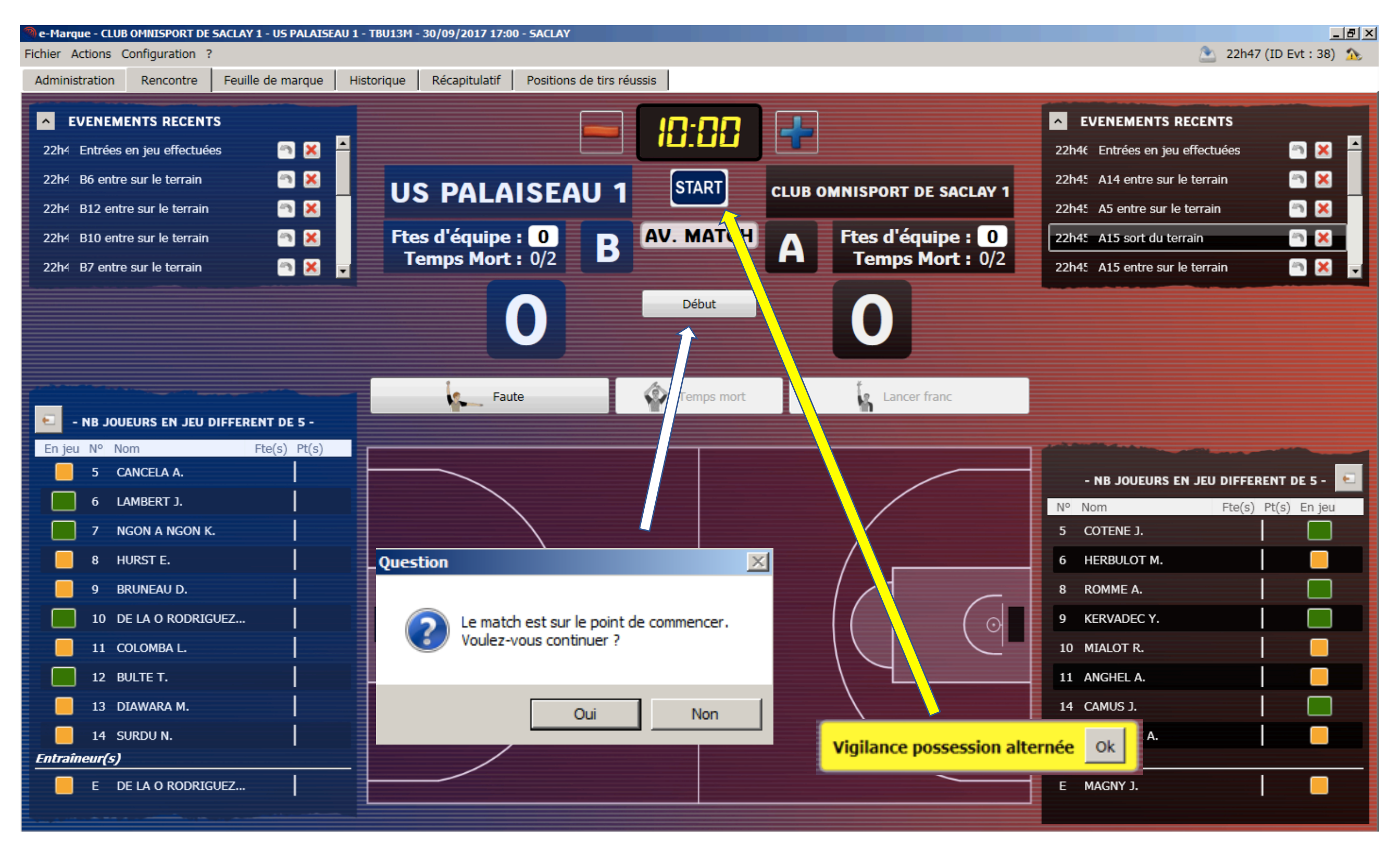

Démarrer le match - « Début » puis « Start »

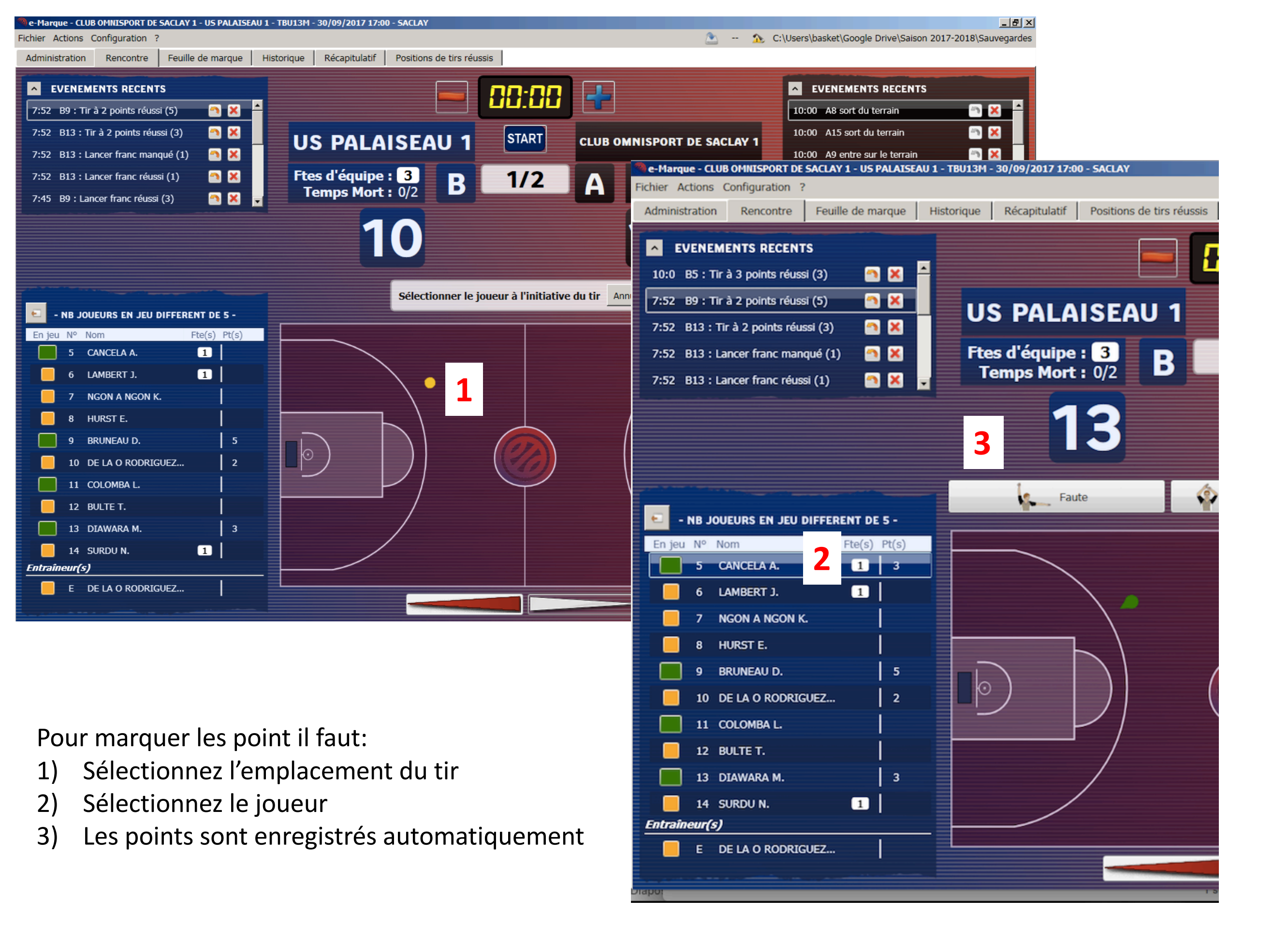

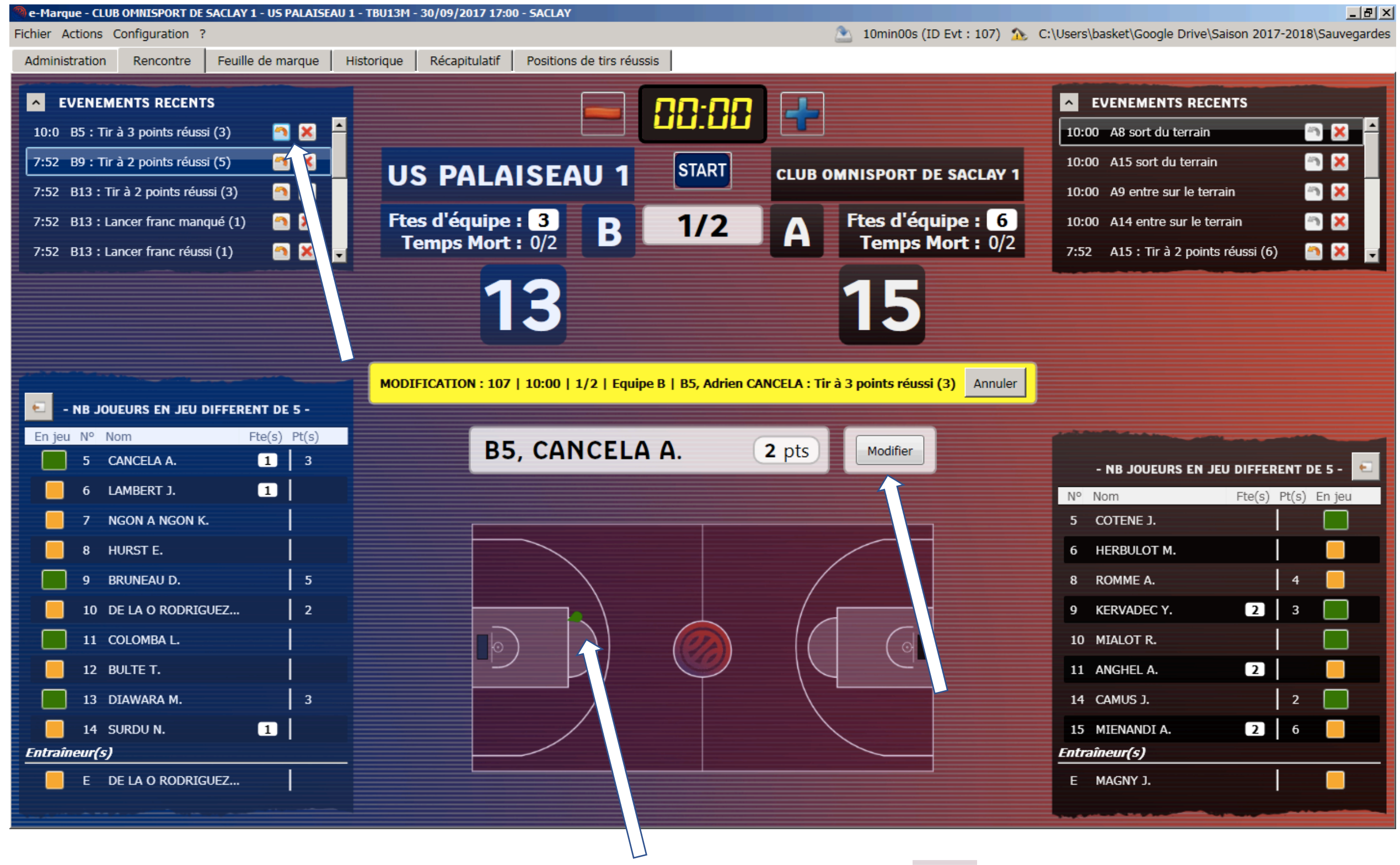

En cas d'erreur sur un tir vous pouvez rappeler l'action avec le bouton 🦰 ou le nom du joueur.

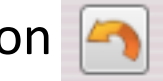

puis modifier la position du tir

Valider le changement avec le bouton Modifier

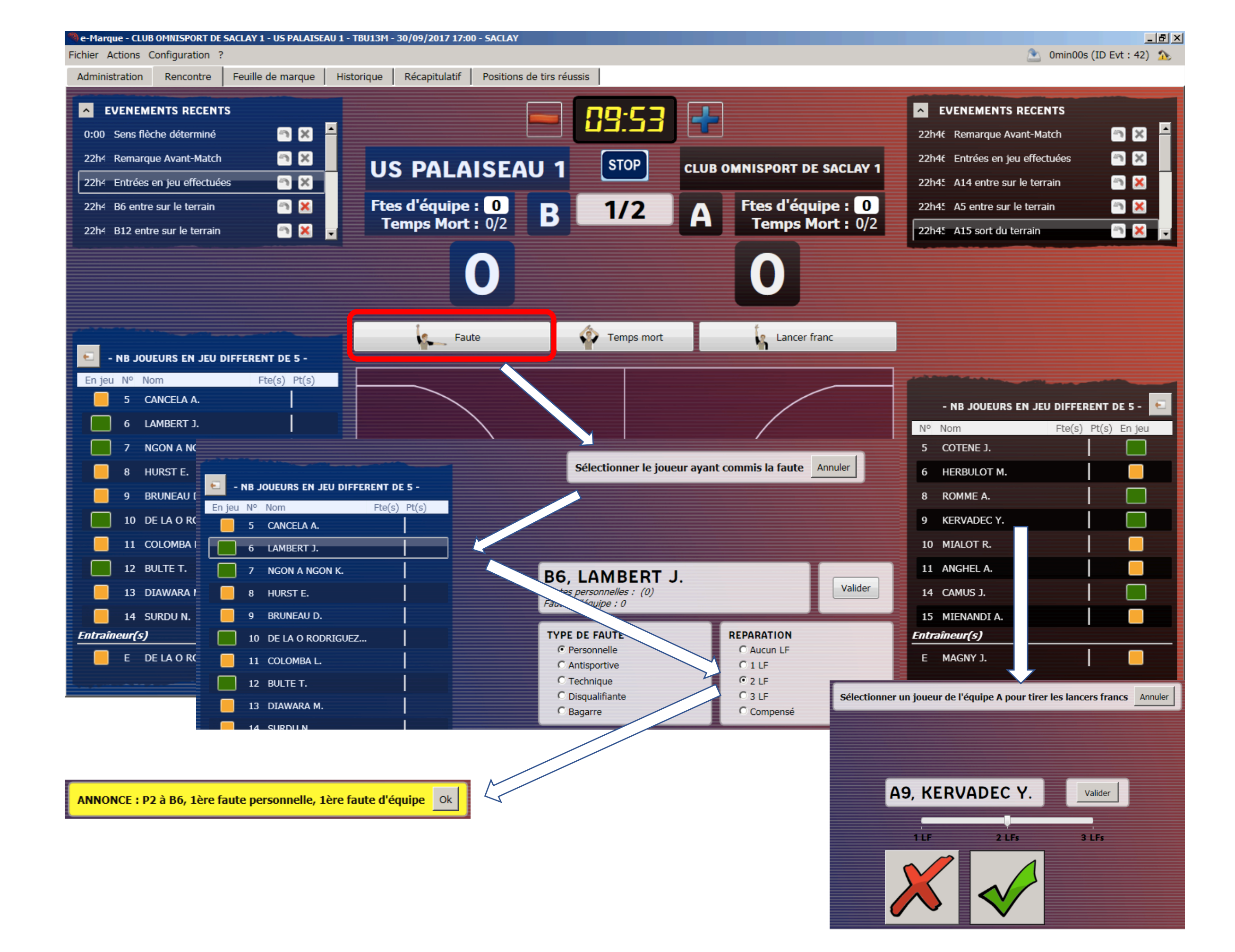

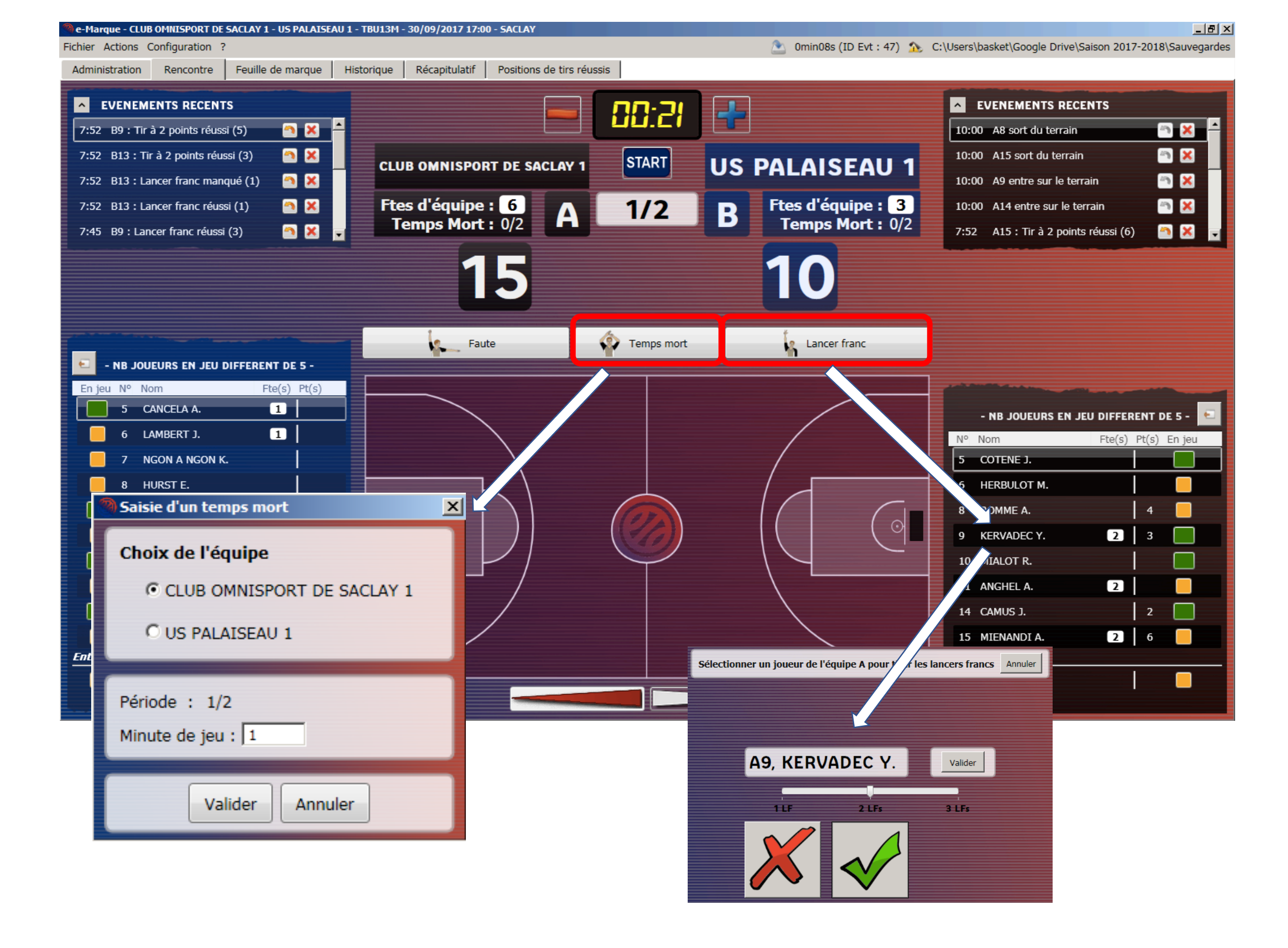

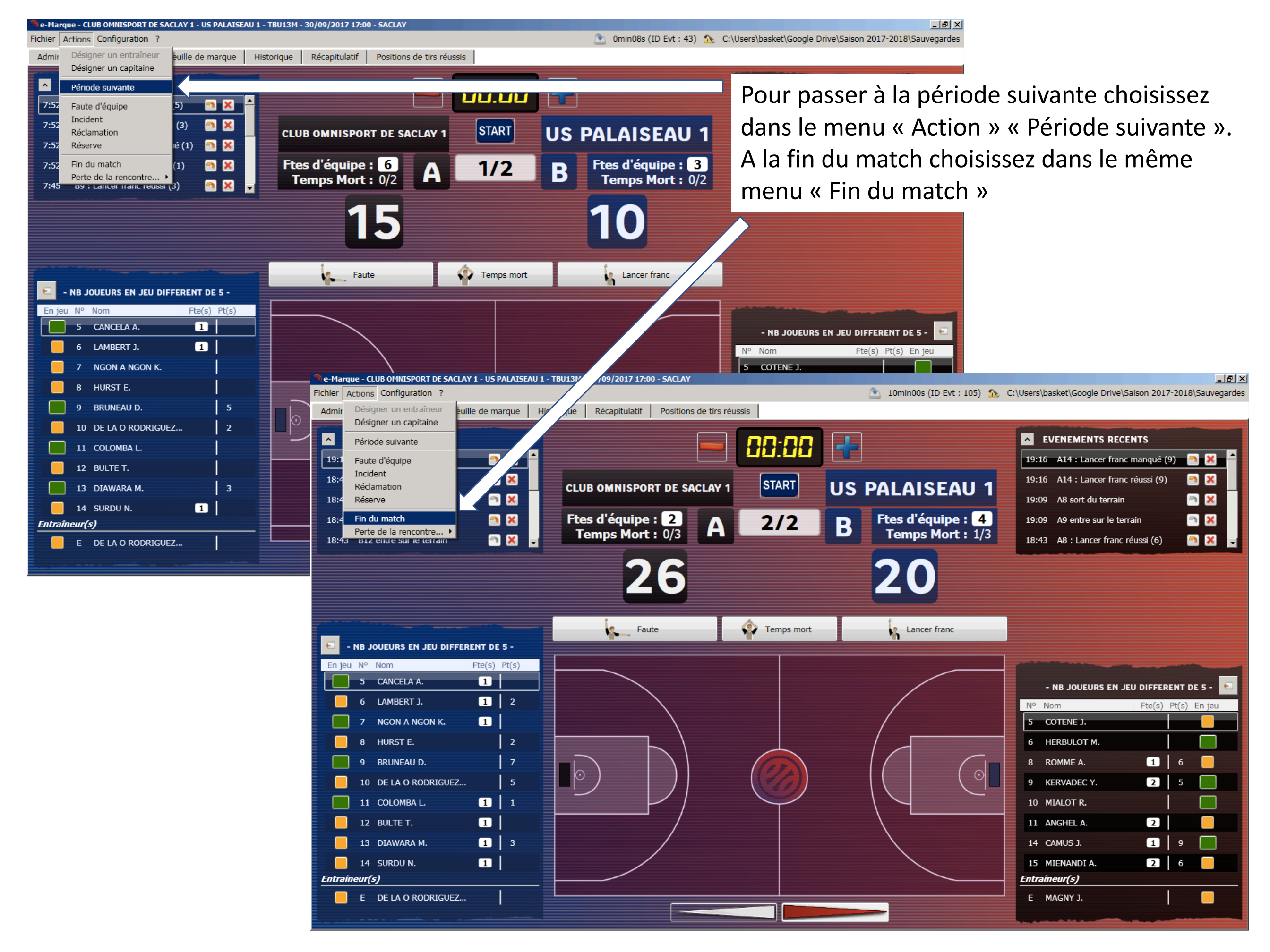

| e-Marque - CLUB OMNISPORT DE SACLAY 1 - US PALAISEAU 1 - TBU13M - 30/09/2017 17:00 - SACLAY<br>chier Actions Configuration ?<br>Administration Rencontre Feuille de marque Historique Récapitulatif Positions de tirs réussis Clôture de match                                                                                                    | ▲       8h00 (ID Evt : 191)       ▲       C:\Users\basket\Google Drive\Saison 2017-2018\Sauvegardes                                                                                                    |
|----------------------------------------------------------------------------------------------------|----------------------------------------------------------------------------------------------------|
| EVENEMENTS A CONFIRMER         Fautes : Signer       Incidents : Signer       Signer       Réclamations : Signer       Réserves : Signer         Vérifier et clôturer la feuille de marque                                                                                                    |                                                                                                    |
| EN ATTENTE DE CLOTUR<br>CLUB OMNISPORT DE SACLAY 1 - US PALAISEAU 1 - TBU13M - 30/09/2017 17:00 - SACLAY<br>Fichier Actions Configuration ?<br>Administration Rencontre Feuille de margue Historique Récapitulatif Positions de tirs réussis Clôture de m                                                                                                    | RE<br>_률≍<br>&h00 (ID Evt : 191) ☆ C:\Users\basket\Google Drive\Saison 2017-2018\Sauvegardes<br>match                                                                                                    |
| FEDERATION FRANCAISE DE BASKET BALL<br>117, RUE DU CHATEAU DES RENTIERS<br>75013 PARIS<br>TEL : 01.53.94.25.00<br>MAIL : CONTACT@FFBB.COM                                                                                                    | Équipe A CLUB OMNISPORT DE SACLAY 1<br>Équipe B US PALAISEAU 1                                                                                                    |
| CHAMPIONNAT CD91<br><b>TBU13M</b> Rencontre N° 0026 Date 30/09/17<br>Poule -A 1° arbitre COTENE C.                                                                                                    | Heure 17:00 Lieu SACLAY<br>2° arbitre                                                                                                    |
| Equipe A CLOB OMINISPORT DE SACLAY I         N° informatique       1 9 9 1 0 3 9       Couleur : NOIR         Temps morts       Fautes d'équipes         ①       ①       ②         ②       ●       ②         ②       ●       ②         No informatique       1 9 9 1 0 3 9         Couleur : NOIR       Fautes d'équipes         ③       ●         ②       ●         ②       ●         ②       ●         ③       ●         ●       ●         ●       ●                                                                                                    | A Marqueur Effacer Nide-Marqueur Effacer Chronométreur Effacer<br>1<br>8<br>3<br>4<br>4<br>4<br>4<br>4<br>4<br>4<br>4<br>4<br>4<br>4<br>4<br>4                                                                                                    |
| Liochtope       Noms des joueurs       N°       en       Faute         surclassements       numéro       NOM en majuscules, Prénom       1       2       3         BC055535       COTENE J.       5       X       -       -       -       -       -       -       -       -       -       -       -       -       -       -       -       -       -       -       -       -       -       -       -       -       -       -       -       -       -       -       -       -       -       -       -       -       -       -       -       -       -       -       -       -       -       -       -       -       -       -       -       -       -       -       -       -       -       -       -       -       -       -       -       -       -       -       -       -       -       -       -       -       -       -       -       -       -       -       -       -       -       -       -       -       -       -       -       -       -       -       -       -       -       -       -       -       - <th>tes 9 4 Clé : Clé : Clé</th> | tes 9 4 Clé : Clé : Clé |
| BC050085 MIALOT R. 10 X<br>BC059708 ANGHEL A. 11 X P P<br>Cliquer pour clôturer définitivement la                                                                                                    | a feuille de marque                                                                                                    |
|                                                                                                    | Clé : K lé : Clé :                                                                                                    |
|                                                                                                    | En tant que 1er arbitre, j'atteste avoir procédé à l'ensemble des vérifications nécessaires et ainsi valider définitivement la feuille de marque.                                                                                                    |

×

| e-Marque - CLUB OMNISPORT DE SACLAY 1 - US PALAISEAU 1 - TBU13M - 30/09/2017 17:00 - SACLAY<br>Fichier Actions Configuration ?<br>Administration Rencontre Feuille de marque Historique Récapitulatif Position                                                                                                    | 으 8h01 (ID Evt : 192) 🏡 C:\Users\basket\Google Drive\Saison 2017-2018\Sauvegarde<br>s de tirs réussis Clôture de match                                                                         |
|----------------------------------------------------------------------------------------------------|----------------------------------------------------------------------------------------------------|
| EVENEMENTS A CONFIRMER<br>Fautes : O Signer Incidents : O Signer Réclamations : O Vérifier et clôturer la feuille de marque                                                                                                    | Signer Réserves : 🧭 Signer                                                                                                    |
| LISTE DES FICHIERS GENERES         Document       Nom du fichier         Feuille de marque       Feuille_de_Marque_[2017-09-30_reg_TBU13M_CLUB_OMNISPORF         Historique       Historique_[2017-09-30_reg_TBU13M_CLUB_OMNISPORTUS_F         Récapitulatif       Recapitulatif_[2017-09-30_reg_TBU13M_CLUB_OMNISPORTUS_F         Positions de tirs réussis       Pos_tirs_reussis_[2017-09-30_reg_TBU13M_CLUB_OMNISPORTUS_F | Ouvrir le dossier de la rencontre       Enregistrer les documents         Impression       Impression         *IUS_PALAISEAU_1].pdf       Impression         *ALAISEAU_1].pdf       Impression |
| ENVOI DU FICHIER EXPORT<br>Envoyer<br>Le fichier 'Export - L'ensemble des informations de la feuille de marque dans un format numér                                                                                                    | rique.                                                                                                    |
| Progression<br>ENVOI DU FICHI                                                                                                    | ER EXPORT                                                                                                    |
| Envoi du fichier                                                                                                    | Annuler                                                                                                    |